# РУКОВОДСТВО ПОЛЬЗОВАТЕЛЯ

# Единая система **S-20**

# Модуль PERCo-SM15 «Прозрачное здание»

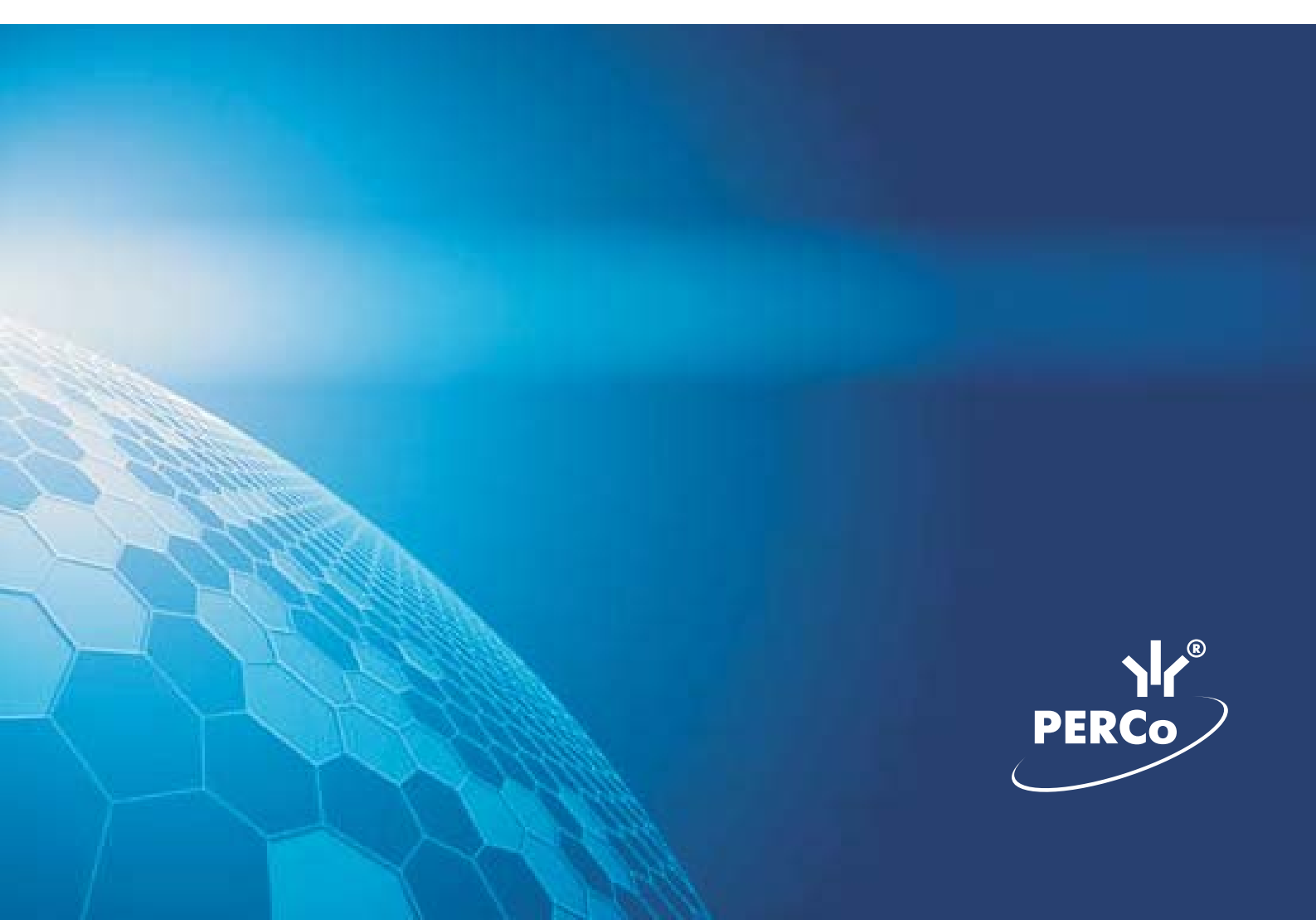

# оглавление

| ВВЕДЕНИЕ2                           |
|-------------------------------------|
| РАБОЧЕЕ ОКНО2                       |
| Установка параметров изображения4   |
| ОСНОВНЫЕ ФУНКЦИИ4                   |
| Переключение между схемами5         |
| Просмотр отдельной камеры           |
| Изменение размера окон отображения8 |
| Просмотр архива                     |
| ПРИЛОЖЕНИЕ 1                        |

# введение

Модуль **PERCo-SM15** «Прозрачное здание» позволяет руководителям использовать видеоинформацию для контроля выполнения сотрудниками производственных задач на рабочих местах, создавая «эффект присутствия» и дает возможность вывода информации с видеокамер на мониторы, установленные в местах общего доступа, способствуя повышению самодисциплины сотрудников и создания у них чувства сопричастности к общему делу.

Данное Руководство предназначено для руководителей подразделений предприятия (организации). В Руководстве описаны процедуры работы с разделом Прозрачное здание в виде пошаговых инструкций с необходимыми комментариями и примечаниями.

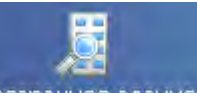

Для активизации раздела щелкните на кнопке Прозрачное здание. Рабочее окно раздела отобразится в основной части окна Консоли управления.

# РАБОЧЕЕ ОКНО

Рабочее окно раздела Прозрачное здание состоит из следующих элементов:

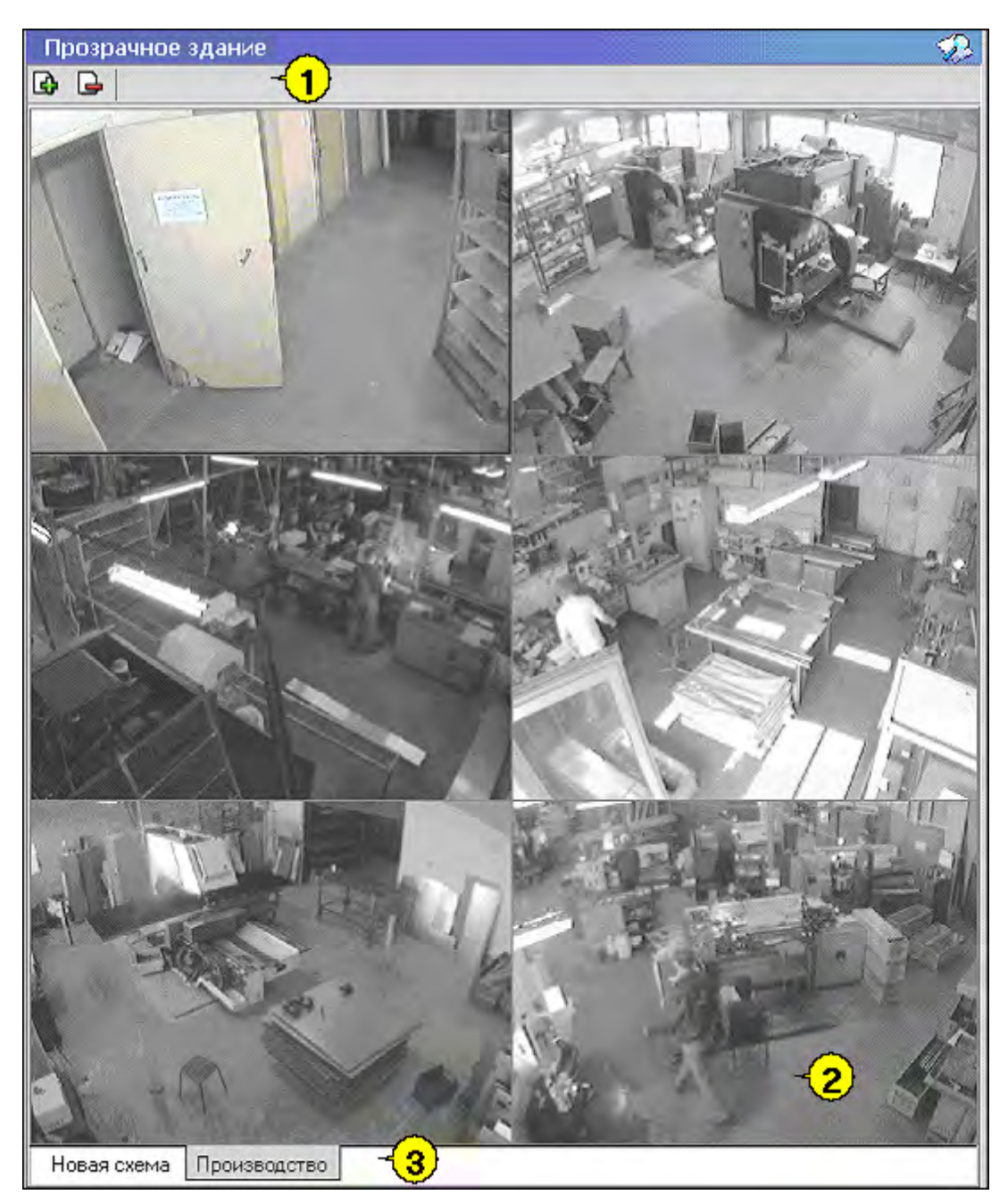

Рис.1. Рабочее окно раздела Прозрачное здание

1. Функциональные элементы раздела (см. Приложение «Функциональные элементы раздела Прозрачное здание»).

2. Экран вывода изображений, полученных с видеокамер.

3. Вкладки переключения схем. Под схемами понимаются созданные администратором системы комплекты видеокамер, отображаемых на данном рабочем месте. Более подробная информация о создании схем отображения видеоинформации приведена в руководстве администратора по системе безопасности и повышения эффективности.

## Установка параметров изображения

Щелчком правой кнопки мыши на изображении на экран выводится контекстное Открыть веб-страницу устройства

Меню

с переходом в веб-интерфейс камеры и

параметрами изображения.

Для задания параметров изображения:

1. Выберите пункт контекстного меню Параметры изображения.

2. В открывшемся окне параметров установите требуемые, используя стандартные флажки, переключатели и комбинированные списки выбора.

| араме | гры отооражения                                                                    |                       |                |
|-------|------------------------------------------------------------------------------------|-----------------------|----------------|
| Схема | Изображение Разное Дей                                                             | іствия                |                |
|       | еречисленные здесь параметр<br>а все элементы схемы<br>7 Разрешить изменение разме | ры распос<br>ров мышь | траняются<br>ю |
| ц     | вет рамки выделения                                                                | -                     |                |
| Γţ    | оаницы неактивного окна                                                            |                       | •              |
| Γŗ    | раница активного окна                                                              |                       | •              |
| Ц     | вет текста названия камеры                                                         |                       |                |
| ц     | вет текста состояния                                                               |                       | +              |
|       |                                                                                    | -                     |                |
|       |                                                                                    | OK                    | Отмена         |

3. Подтвердите выбор, щелкнув на кнопке «ОК».

# основные функции

Основной задачей модуля является информирование сотрудников предприятия и руководителей о ходе производственного процесса, а не наблюдение в режиме реального времени за состоянием охраняемых объектов.

В соответствии с этой задачей, для минимизации трафика сети Ethernet изображение с камер видеонаблюдения, используемых в системе Прозрачное здание, сначала записывается сервером видеонаблюдения с частотой, не превышающей 1 кадр в секунду, а затем транслируется в раздел Прозрачное здание. Таким образом, временная задержка отображения видеоинформации в разделе Прозрачное здание может достигать 4 – 5 секунд.

Ниже описываются функциональные возможности, предоставляемые системой пользователю раздела Прозрачное здание.

### Переключение между схемами

Учитывая, что может возникнуть необходимость вести наблюдение за различными помещениями, на одном рабочем месте может быть создано несколько схем отображения видеоинформации. Переключение между ними может осуществлять пользователь в соответствии со своими задачами. Для переключения между схемами воспользуйтесь вкладками, расположенными в нижней части рабочего окна:

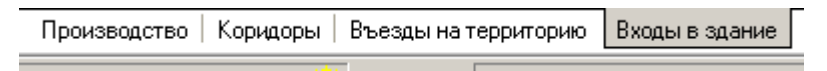

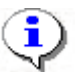

#### ПРИМЕЧАНИЕ

Схемы отображения видеоинформации раздела Прозрачное здание записываются локально на каждом рабочем месте. Таким образом, в случае наличия в системе нескольких рабочих мест необходимо создать схемы отображения на каждом рабочем месте.

Щелчок на вкладке приводит к закрытию текущей схемы работы и отображению выбранной схемы:

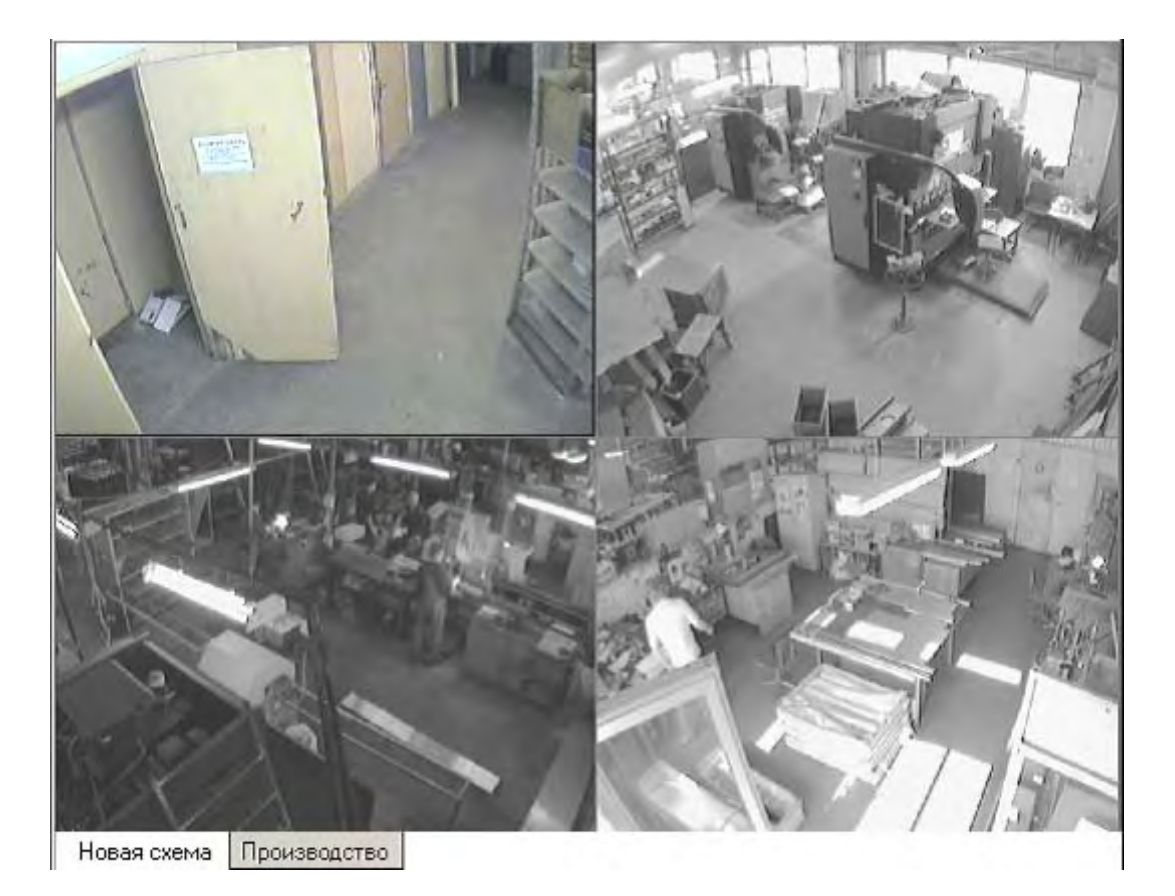

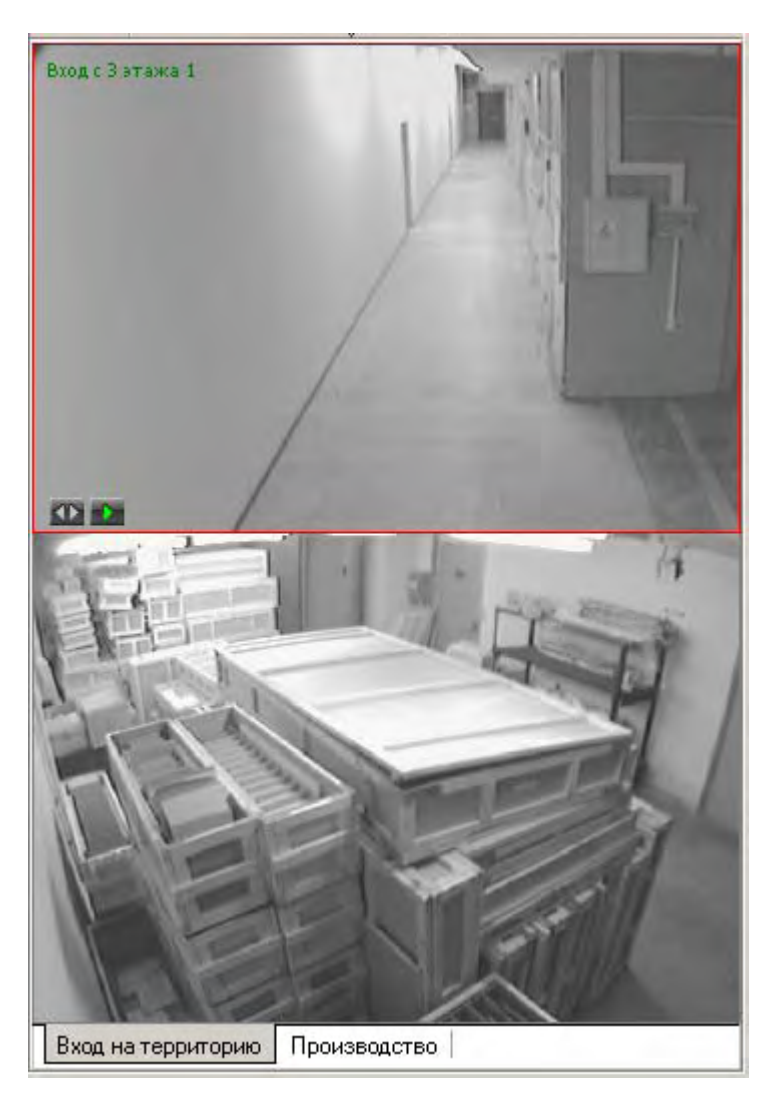

При наведении указателя мыши на изображение, получаемое от камеры видеонаблюдения, в верхнем левом углу изображения отображается название камеры видеонаблюдения, заданное на этапе конфигурации.

В нижнем левом углу отображаются кнопки управления.

### Просмотр отдельной камеры

При просмотре видеоинформации может возникнуть необходимость в увеличении отображаемого видеоизображения конкретной камеры. Для этого предусмотрены две возможности:

- Дважды щелкнуть левой клавишей мыши на изображении выбранной камеры.
- Щелкнуть на кнопке 🖾, расположенной в левом нижнем углу экрана вывода изображения с выбранной камеры.

При этом автоматически будет создана еще одна вкладка, с увеличенным видеоизображением с выбранной камеры:

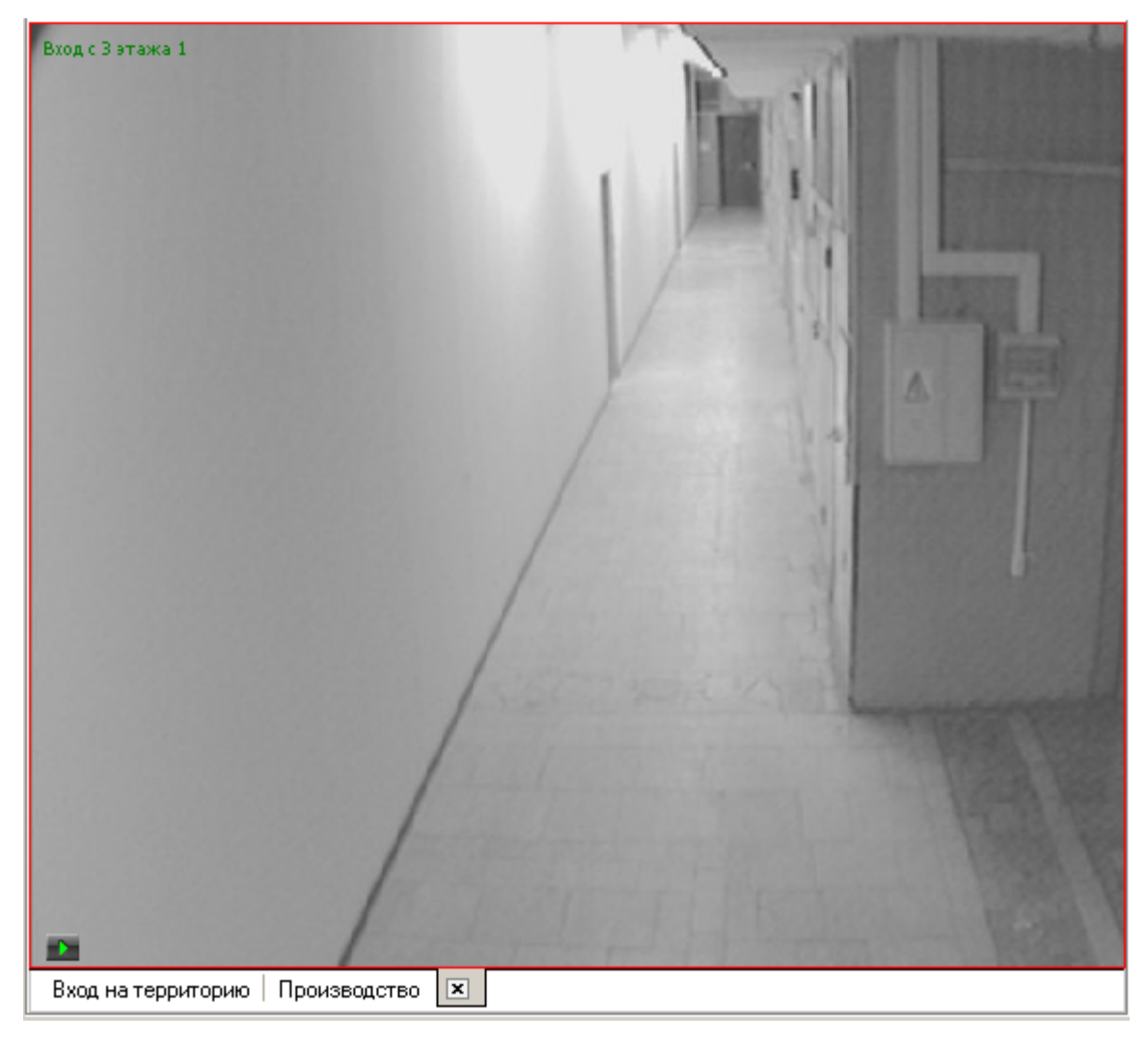

Для возврата к предыдущему варианту просмотра либо закройте созданное изображение, для чего нужно щелкнуть на кнопке *х*, расположенной на вкладке, либо просто переключитесь на нужную вкладку.

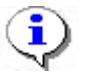

#### ПРИМЕЧАНИЕ

Модуль «Прозрачное здание» не предназначен для использования в качестве компонента охранного телевидения. Это ограничение связано с техническими особенностями работы ір-камер (способ получения стоп-кадра, время реакции на обрыв связи и т.д.). В частности, при отключении питания некоторых типов камер, обрыв связи может быть обнаружен только спустя продолжительное время (несколько десятков секунд). В течении этого времени в модуле «прозрачное здание» будет отображаться последний кадр, полученный с камеры.

### Изменение размера окон отображения

В созданных администратором системы схемах отображения видеоинформации размеры экранов выводимого видеоизображения могут быть изменены оператором программного обеспечения.

Для этого подведите указатель мыши к границе экрана. Указатель примет вид ↔. Нажмите левую кнопку мыши и, удерживая ее, отведите границу экрана данного видеоизображения до необходимого вам размера:

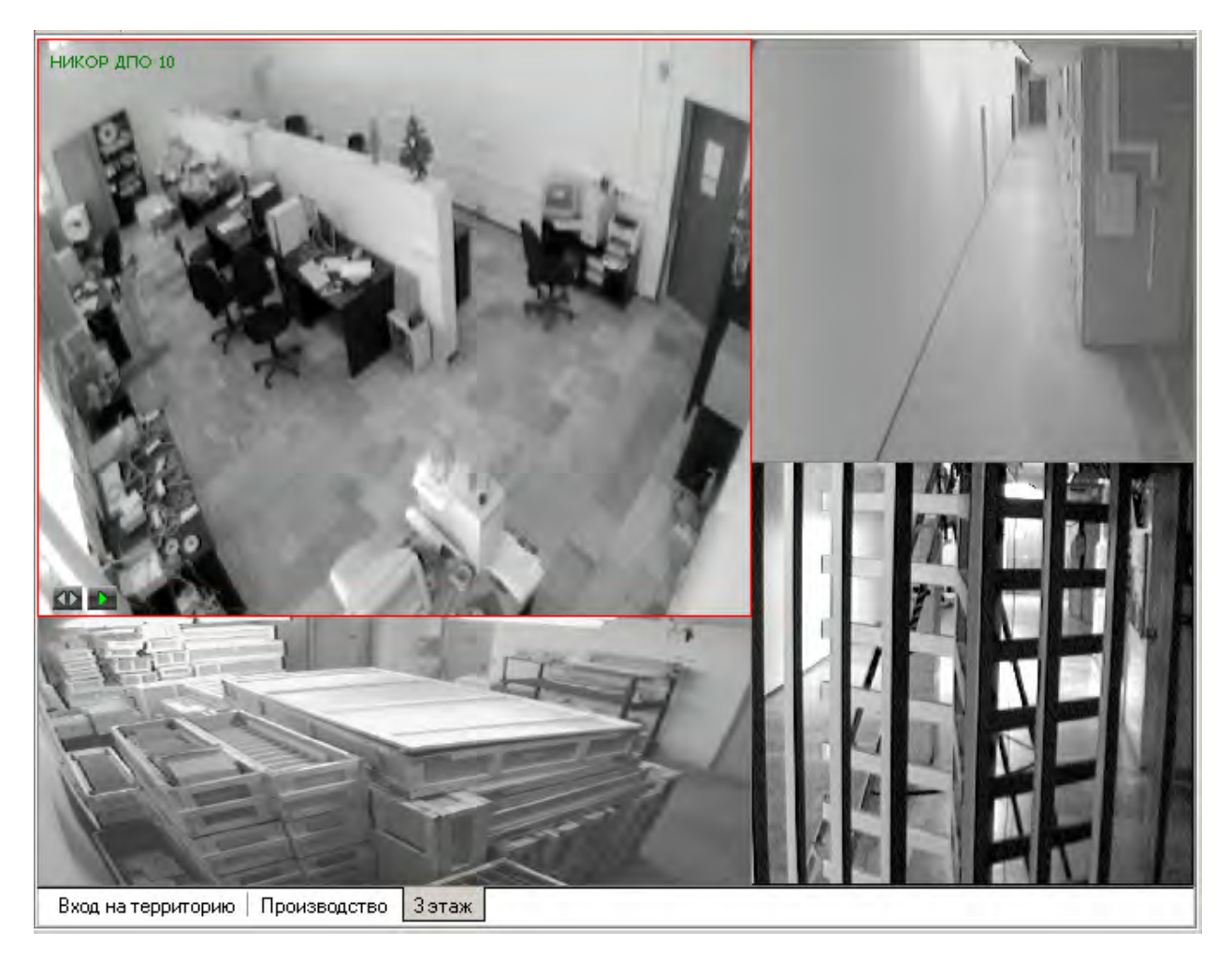

## Просмотр архива

Модуль Прозрачное здание позволяет не только просматривать видеоизображение, получаемое в данный момент с видеокамер, но так же позволяет просмотреть записанную ранее видеоинформацию.

Глубина записи видеоинформации, зависит от размера видеоархива, созданного при конфигурации системы безопасности.

#### Модуль «Прозрачное здание»

Для просмотра видеоархива по выбранной камере подведите указатель мыши на видеоизображение и щелкните на кнопке 🛋, расположенной в левом нижнем углу видеоизображения.

При этом автоматически будет создана и открыта дополнительная вкладка:

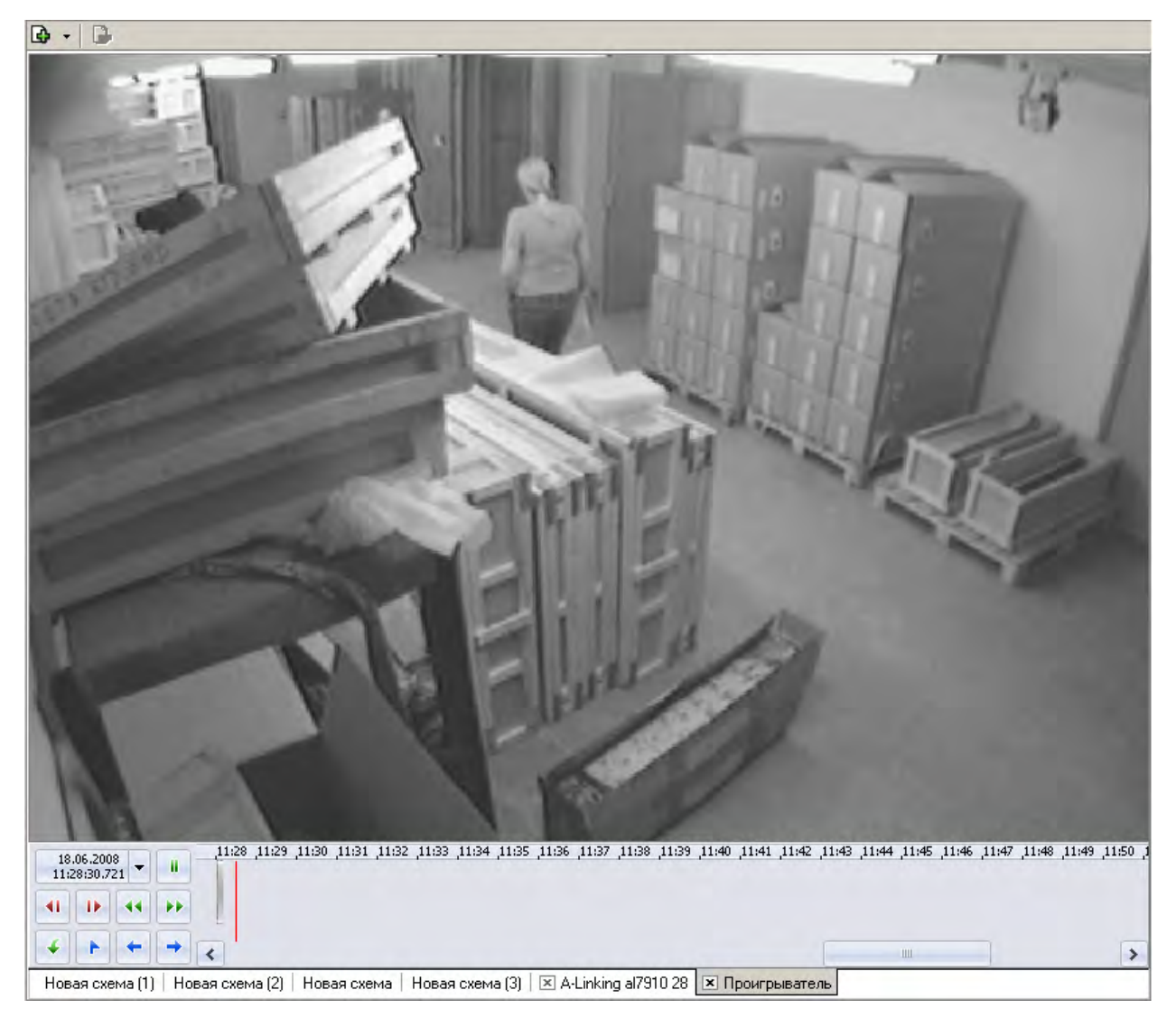

Рабочая область вкладки состоит из следующих элементов:

✓ экран вывода видеоинформации.

✓ панель управления.

Для управления просмотром записанной видеоинформации предназначены кнопки управления, расположенные в левой нижней части области:

**Воспроизведение/Пауза** (внешний вид кнопки определяется следующей командой)

**∢I** | **I**►

Кадр назад/Кадр вперед

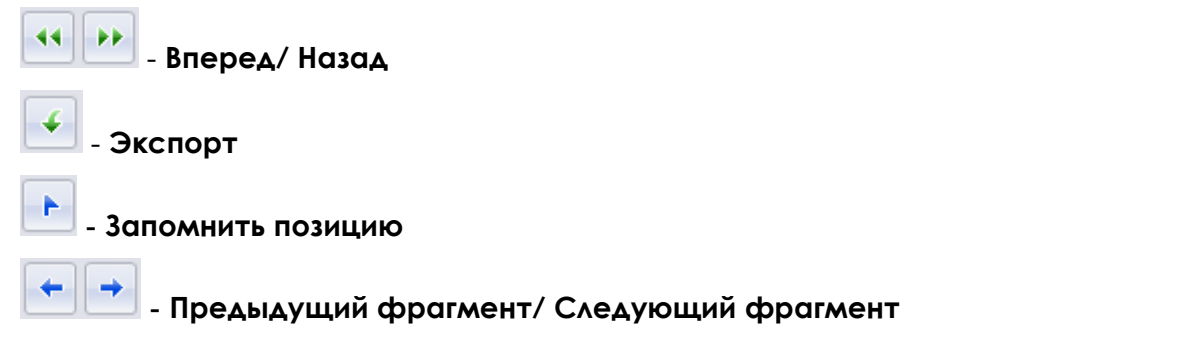

Над кнопками управления отображается информация о дате и времени воспроизводимого

в данный момент видеоизображения воспроизвел запись, сделанную в конкретный день и час, щелкните на стрелке. Откроется календарь. Пользуясь им, введите нужное время и дату.

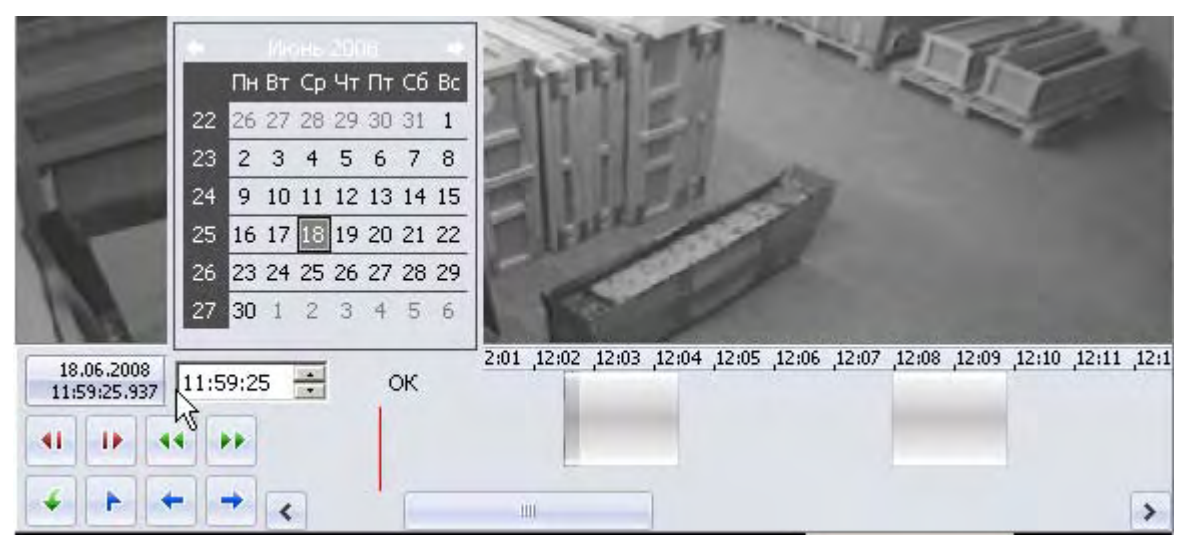

Справа от кнопок управления воспроизведением располагается шкала времени, соответствующая записанной видеоинформации. Для перемещения по архиву видеозаписи пользуйтесь мышью. Щелчок мыши по шкале времени приводит к отображению записанной видеоинформации на выбранный момент времени.

Для перемещения по шкале времени также можно воспользоваться находящейся внизу полосой прокрутки.

| ,11:58 , <b>11:59</b> | ,12:00 | 12:01 | 12:02 | ,12:03 | ,12:04 | ,12:05 | ,12:06 | ,12:07 | ,12:08 | ,12:09 | ,12:10 | ,12:11 | ,12:1 |
|-----------------------|--------|-------|-------|--------|--------|--------|--------|--------|--------|--------|--------|--------|-------|
|                       |        |       |       | -      |        |        |        |        |        |        |        |        |       |
|                       |        |       | - 18  | -      |        |        |        |        |        |        |        |        |       |
|                       |        |       |       |        |        |        |        |        |        |        |        |        |       |
|                       |        |       |       |        |        |        |        |        |        |        |        |        |       |
| <                     | _      | 111   |       |        |        |        |        |        |        |        |        |        | >     |

Кнопкой - Запомнить позицию на шкале времени воспроизведения отмечается момент, к которому оператор может вернуться повторно. На шкале эта позиция выделится красной меткой.

Кнопкой **Экспорт** запускается процесс передачи видеоизображения в файлы форматов .jpeg, .avi и т.д. Следуйте указаниям окон выбора.

| Экспорт |                                    |           |          |                | X      |
|---------|------------------------------------|-----------|----------|----------------|--------|
| В       | ип экспорта<br>ыберите тип экспорт | a.        |          |                |        |
|         | 🐼 Количество                       | 1         | -:       | Кадров         |        |
|         | 🥂 Размер                           | 1         | -        | К/Байт         |        |
|         | С Время                            | 1         | -        | Секунд         |        |
|         | 🖒 Текущее выд                      | сление    |          |                |        |
|         | Выбранный диаг                     | азон кадр | юв буде: | т сохранен в . |        |
|         | D:\Мои докумен                     | гы\PERCo- | 5-20\    |                | 2      |
|         |                                    | _         |          |                |        |
|         |                                    | << Ha     | зад      | Далее >>       | Отмена |

Для закрытия вкладки воспроизведения щелкните на кнопке 💌 вкладки.

# ПРИЛОЖЕНИЕ 1

Функциональные элементы раздела Прозрачное здание.

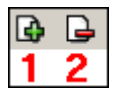

- 1 Создать новую схему
- 2 Удалить схему

#### Сервисные центры PERCo

OOO "SM Group" Москва ООО "Компания МЕГАЛИОН" Барнаул Ленинградский пр., 80, корп. 5А, офис 203 656056, ул. Л. Толстого, 22 Тел./Факс: (3852) 666-888, (3852) 666-912 Тел.: (495) 799-92-80 Факс: (495) 799-92-81 8-903-948-20-02 E-mail: mail@megalion.ru E-mail: borovikov@smgroup.ru www.proper.ru istomin@startmaster.ru Технические системы Москва www.ctgroup.ru безопасности «Оскордъ» Воронеж ООО "Радомир" 109004, ул. Б. Коммунистическая, д. 29 394029, наб. Авиастроителей, д.4а Тел./Факс: (495) 795-08-50 Тел./Факс: (4732) 51-22-25 E-mail: tsb3@oskord.ru E-mail: perco@radomir.intercon.ru www.oskord.ru www.rmv.ru Нижний Новгород ООО "Эр-Стайл Волга" Владивосток 000 «Акустика» 603005, ул. Алексеевская, 26, оф. 1 690091, ул. Лазо, 26 Тел./Факс: (831) 278-40-01, 278-40-02 (4232) 20-97-07, 20-97-13 Тел./Факс: E-mail: perco@r-style.nnov.ru E-mail: max@acustika.ru; dima@acustika.ru www.r-style.nnov.ru www.acustika.ru Одесса ООО "Агентство ООО "АРМО-Урал" Екатеринбург информационной безопасности «Юго-Запад» " 620028, Виз-бульвар, 13, ТЦ корп. В, оф. 101 65010, ул. Палубная, 9/3 Телефон: (343) 359-55-67 Тел./Факс: (380 48) 777-66-11 Факс: (343) 372-72-27 (380 48) 728-99-90 E-mail: Факс: serv@armo.ru www.armoural.ru E-mail: yugo-zapad@optima.com.ua www.sw.odessa.ua ООО "Эр-Стайл Урал" Екатеринбург 620026, ул. Менделеева, 18 Пермь ООО "Гардиан" Тел.: (343) 336-87-84 61007, ул. 25 Октября, 72 Факс: (343) 251-93-39 Тел./Факс: (342) 2-609 -700 E-mail: project@ural.r-style.ru E-mail: service@guardian-perm.ru www.ural.r-style.ru www.guardian-perm.ru Ростов-на-Дону Казань ООО «ФОРЭКС» ООО "Эр-Стайл Дон" 420021, ул. К.Насыри, д. 20 344023, пр. Ленина, 118-А. Тел./Факс: (843) 511-48-84 Телефон: (863) 293-93-04 E-mail: forex-sb@mail.ru Факс: (863) 293-90-94 E-mail: perco@r-style.donpac.ru ЧП «Системные коммуникации» Киев www.r-style.donpac.ru 03191, ул. Лятошинского, 12, к 65 Тел./Факс: (+38044)-331-82-21 Санкт-Петербург ООО «СЦ ТЕЛРОС» Факс: (+38044)-529-73-87 194156, Б. Сампсониевский пр., 87 E-mail: Info@systcom.com.ua (812) 603-28-71 Тел./Факс: service@telros.ru www.systcom.com.ua E-mail<sup>.</sup> ООО "Системы www.telros.ru Красноярск Телекоммуникаций и Безопасности" 000 "Юнит" Тольятти 660049, пр. Мира, 10, офис 550 445037, ул. Юбилейная, 31Е, оф. 705 (3912) 52-24-22, (3) Тел.: Тел./Факс: (8482) 42-02-41 Факс. (3912) 52-24-24 E-mail: perco@unitcom.ru E-mail: stb@stbk.ru www.unitcom.ru www.stbk.ru Тюмень ООО ТМК "ПИЛОТ" ИВО "Просвет" 625048, ул. Северная, 3/2 Минск 220103, ул. Кульман, 2, офис 424 (3452) 45-74-50 Тел.: Тел.: (10-375-17) 292-35-52 Факс: (3452) 24-09-37 Факс: (10-375-17) 292-70-52 E-mail: perco@tmk-pilot.ru E-mail: prosvet@nsys.by www.tmk-pilot.ru www.prosvet.nsys.by Москва ЗАО «Защита информации» 119517, ул. Матвеевская, д. 20, корп. 3 Тел./Факс: (495) 921-38-76 E-mail: perco@sinf.ru www.sinf.ru По вопросам, связанным с работой сервис-центров компании, пожалуйста,

По вопросам, связанным с работой сервис-центров компании, пожалуйста, обращайтесь в Департамент сервисного обслуживания PERCo Телефон: (812) 321-61-55, 517-85-45 E-mail: service@perco.ru Получить самую последнюю информацию о ближайших сервисных центрах PERCo Вы можете также на нашем интернет-сайте www.perco.ru

### Техническая поддержка:

Тел./факс (812) 321-61-55, 517-85-45

### system@perco.ru

по вопросам обслуживания электроники систем безопасности

### turnstile@perco.ru

по вопросам обслуживания турникетов, ограждений, замков

#### soft@perco.ru

по вопросам технической поддержки программного обеспечения

# www.perco.ru